Ortho Clinical Diagnostics NOTIFICAÇÃO IMPORTANTE DE CORREÇÃO DE PRODUTO Anomalia no Monitoramento da Temperatura usando o Sistema Químico VITROS<sup>®</sup> 4600 Software Versão 3.2 e Anterior

| Produto                          |                                                                                                    | Produto VITROS <sup>®</sup>                                       | Versões Afetadas                                                                                 | Código do<br>Produto |     |
|----------------------------------|----------------------------------------------------------------------------------------------------|-------------------------------------------------------------------|--------------------------------------------------------------------------------------------------|----------------------|-----|
|                                  |                                                                                                    | Sistema Químico VITROS <sup>®</sup> 4600                          | Software Versão 3.2 e Anterior                                                                   | 6802445              |     |
| Explicação<br>do<br>Problema     | Esta notificação é para informar sobre uma anomalia de software que pode <i>potencialmente</i> ocorrer nos Sistemas Químicos VITROS <sup>®</sup> 4600. A Ortho Clinical Diagnostics (Ortho) identificou recentemente, que sob condições muito específicas, a temperatura no subsistema MicroWell (incluído em <i>outros</i> modelos do Sistema VITROS <sup>®</sup> ) pode potencialmente estar fora da faixa, sem que o sistema alerte o operador apropriadamente.                                                                 |                                                                   |                                                                                                  |                      |     |
|                                  | Embora não inclua um subsistema MicroWell, o Sistema Químico VITROS <sup>®</sup> 4600 usa o mesmo software que os Sistemas VITROS <sup>®</sup> com um subsistema MicroWell. A Ortho estimou que há uma possibilidade de <b>menos de 1 em 14 milhões</b> de que essa anomalia na faixa de temperatura possa ocorrer nos subsistemas MicroSlide ou MicroTip que estão incluídos nos Sistemas Químicos VITROS <sup>®</sup> 4600, com base nos dados de e-Connectivity.                                                                |                                                                   |                                                                                                  |                      |     |
| Impacto<br>para os<br>Resultados | Considerando a probabilidade reduzida de que a anomalia ocorra ( <b>&lt;1 em 14 milhões</b> ), é<br>possível que o Sistema Químico VITROS <sup>®</sup> 4600 processe amostras fora da faixa de<br>temperatura apropriada, onde os resultados não serão indicados com um código de<br>resultado de "IT" (temperatura do incubador).<br><u>Nunca</u> tivemos a informação de que essa anomalia gere um resultado com problemas, mas<br>não se deve considerar que um resultado com problemas jamais vá ocorrer devido à<br>anomalia. |                                                                   |                                                                                                  |                      |     |
|                                  |                                                                                                    |                                                                   |                                                                                                  |                      |     |
| Resolução                        | A Ortho identificou que a anomalia é um erro no código de software. A resolução está<br>atualmente em desenvolvimento e será fornecida na versão futura do software.<br>Em virtude da reduzida probabilidade de ocorrência dessa anomalia, a Ortho não está<br>exigindo que você monitore a temperatura de seu sistema. Contudo, você pode optar por<br>verificar se seu sistema está dentro da faixa de temperatura apropriada. Para obter<br>instruções, consulte as Perguntas e Respostas na página dois.                       |                                                                   |                                                                                                  |                      |     |
|                                  |                                                                                                    |                                                                   |                                                                                                  |                      |     |
| Ações<br>Necessárias             | <ul> <li>Coloq<br/>docur</li> </ul>                                                                                                    | jue esta notificação perto de se<br>mentação de usuário até que a | Sistema VITROS <sup>®</sup> ou guarde junto com sua<br>róxima versão do software seja instalada. |                      |     |
|                                  | <ul> <li>De acordo com os requisitos regulatórios, preencha o formulário de Confirmação de<br/>Recebimento para indicar que foi informado sobre esta anomalia. Devolva seu<br/>formulário assinado</li> </ul>                                                                                                    |                                                                   |                                                                                                  |                      |     |
| Informações<br>de Contato        | Se tiver                                                                                                    | outras dúvidas, entre em cont                                     | ato com nosso Centro de Solu                                                                     | ições Técnica        | as. |

Anexo: Formulário de Confirmação de Recebimento

## Perguntas e Respostas

## 1. Qual é a frequência de ocorrência desta anomalia?

A análise dos dados de e-Connectivity<sup>®</sup> estima a probabilidade dos resultados afetados serem **menor a incidência de 1 em 14 milhões** para os subsistemas MicroSlide ou MicroTip nos Sistemas Químicos VITROS<sup>®</sup> 4600.

<u>Nunca</u> tivemos a informação de que essa anomalia gere um resultado com problemas, mas não se deve considerar que um resultado com problemas jamais vá ocorrer devido à anomalia.

## 2. Como posso monitorar a temperatura de meu sistema?

Em virtude da reduzida probabilidade de ocorrência dessa anomalia, a Ortho não está exigindo que você monitore a temperatura de seu sistema. Contudo, até que a próxima versão do software seja instalada em seu sistema, você pode optar por verificar se seu sistema está dentro da faixa de temperatura apropriada.

## No menu principal

- → Selecione '*Diagnostics*'.
- → Selecione 'System Information'.
- → Selecione 'Environmental Monitoring'.
- → Ative 'Start Monitoring' tocando no ícone na parte inferior da tela 'Environmental Monitoring'.
- → Verifique se todas as temperaturas estão dentro da faixa (ou seja, o indicador do termômetro está verde).

Se uma temperatura estiver fora da faixa (o valor é exibido em fonte vermelha) e a barra de status indicar que o sistema está "Pronto", entre em contato com nosso Centro de Soluções Técnicas.